# 馬偕醫學院招生報名系統

# 使用說明手冊

大學申請入學 招生報名系統開放時間 113年4月8日9:00至113年4月19日17:00止 馬偕醫學院招生報名系統網址:https://exam.mmc.edu.tw/

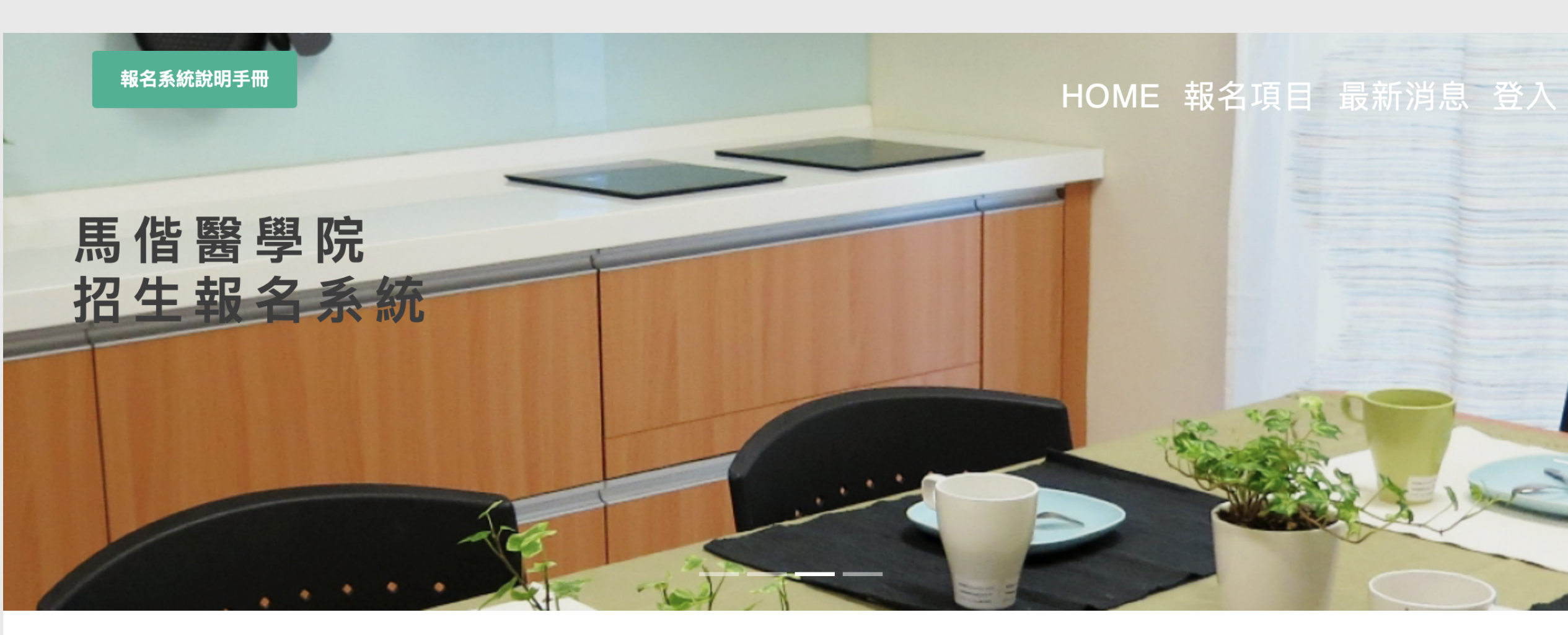

#### 碩士班考試

#### 開始報名

報名期間: 2023/12/26(二)上午09:00至 2024/02/15(四)下午17:00止。招生系所:生 物醫學研究所、長期照護研究所、高齡福祉 科技研究所、聽力暨語言治療學系碩士班 護理學系碩士班

#### 大學申請入學

#### 開始報名

報名日期:113年4月8日上午9點至113年4月 19日下午5點截止。招生學系:醫學系、護 理學系、聽力暨語言治療學系聽力組、聽力 暨語言治療學系語言組、視光學系、醫學檢 驗暨再生醫學學系

#### 碩士在職專班考試

報名期間:2023/12/26(二)上午09:00至 2024/02/15(四)下午17:00止。招生系所:長 期照護研究所

#### 博士班考試

開始報名

報名期間:2024/03/04(一)上午09:00至 2024/04/08(四)下午17:00止。招生系所:生 物醫學研究所

#### 大學繁星推薦

報名日期:113年4月8日上午9點至113年4月 19日下午5點截止。招生學系:醫學系

# 初次時代

進入本校招生報名首頁 招生報名系統網址 https://exam.mmc.edu.tw/

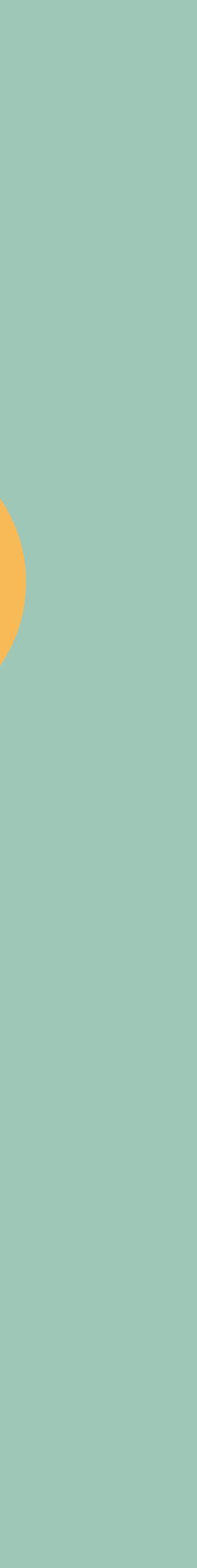

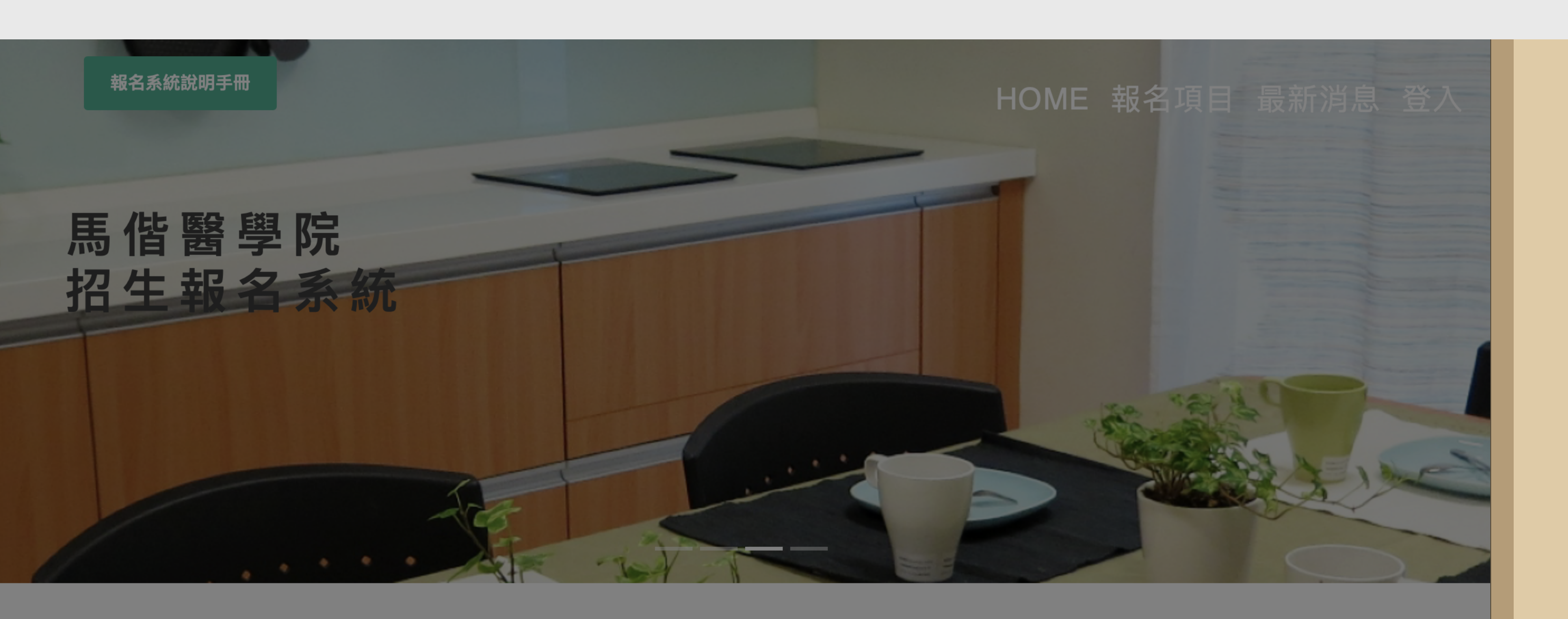

#### 碩士班考試

始報名

報名期間:2023/12/26(二)上午09:00至 2024/02/15(四)下午17:00止。招生系所:生 物醫學研究所、長期照護研究所、高齡福祉 科技研究所、聽力暨語言治療學系碩士班、 護理學系碩士班

#### 碩士在職專班考試

報名期間:2023/12/26(二)上午09:00至 2024/02/15(四)下午17:00止。招生系所:長 期照護研究所

#### 博士班考試

#### 開始報名

報名期間:2024/03/04(一)上午09:00至 2024/04/08(四)下午17:00止。招生系所:生 物醫學研究所

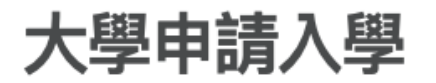

#### 開始報名

報名日期:113年4月8日上午9點至113年4月 19日下午5點截止。招生學系:醫學系、護 理學系、聽力暨語言治療學系聽力組、聽力 暨語言治療學系語言組、視光學系、醫學檢 驗暨再生醫學學系

#### 大學繁星推薦

報名日期:113年4月8日上午9點至113年4月 19日下午5點截止。招生學系:醫學系

# 依據報名項目 點選綠色框框

開始報名

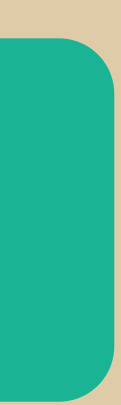

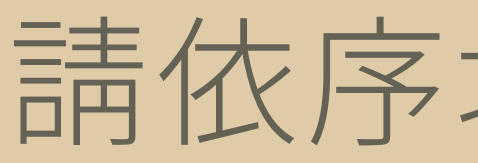

## 請依序塡入考生的 「身分證號」、「學測應試號碼」、「登入密碼(西元生日共8碼)」進行登入

### 馬偕醫學院報考說明

親愛的同學,歡迎報考馬偕醫學院 請依序填入考生的「身分證號」、 「學測應試號碼」、「登入密碼 (西元生日共8碼)」,進行登入

馬偕醫學院 Mackay Medical College 教務處 招生組

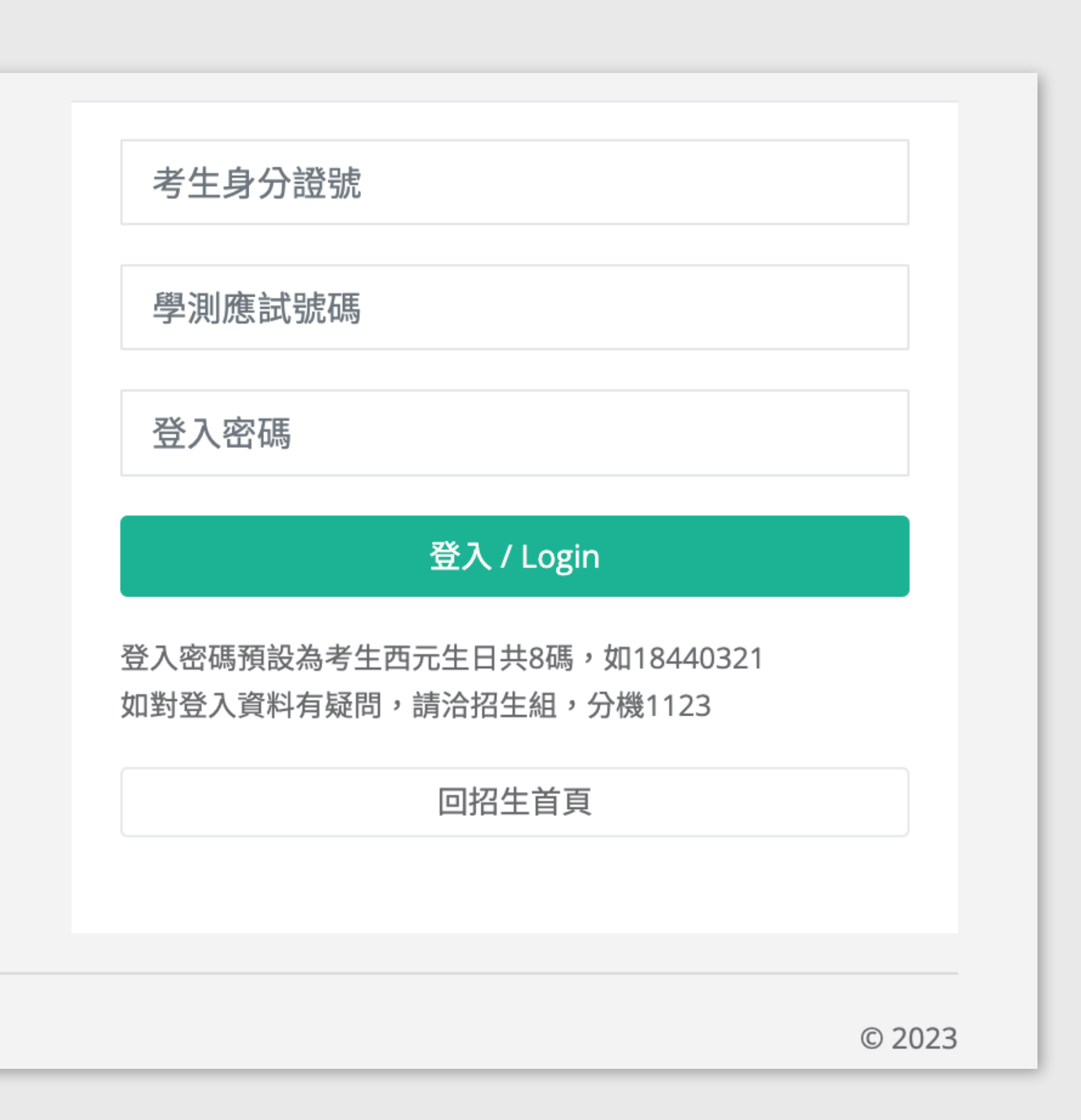

報考項目重點提示、個資重要權益說明

※開放網路報名期間:113年4月8日(一)上午09:00起至4月19日(五)下午17:00止。 (面試梯次選擇訂於4月9日(二)中午12:30起開放)

1.報名流程:

(1)登入本校招生報名網頁

(2)確認個人資料(如須修改相關聯絡資料請自行修改,如無則直接查詢繳費帳號)

(3)以線上、實體ATM或臨櫃進行繳費

#### (4)於招生報名系統完成相關作業

>>>醫學系、醫學檢驗暨再生醫學學系:須上傳個人照片、填妥推薦函之推薦人資訊(可填寫至5/8下午21:00止) >>>醫學系(薪傳組):須上傳個人照片、填妥推薦函之推薦人資訊(可填寫至5/8下午21:00止)、上傳經濟文化不利證明(4/19下午17:00止) >>>護理學系(薪傳組)、聽力暨語言治療學系聽力組(薪傳組)、視光學系(薪傳組):上傳經濟文化不利證明(4/19下午17:00止) >>>護理學系、聽力暨語言治療學系聽力組/語言組、視光學系、視光學系(青年儲蓄帳戶組):無須做任何動作

#### (5) 5/2-5/8至大學甄選入學委員會/審查資料上傳系統 完成書審上傳

#### (6)完成報名

請注意!如報考2系(組),請繳交2系(組)繳費帳號、選擇2系(組)的面試場次

意,本校不會將您的個人資料洩漏給第三人或非上述範圍之其他用途。

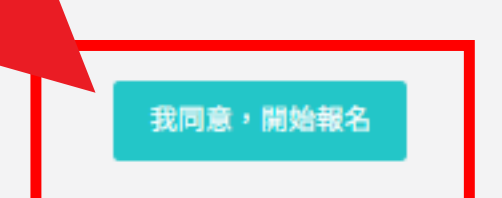

2.本招生系統顯示之資料,為大學甄選入學委員會所提供,除聯繫方式內之欄位(聯絡電之、行動電話、戶籍地址、聯絡地址、電子郵件、家長姓名)可提供考生修改外,其他不得進行修改。 3.報名本校大學甄試入學之考生所填寫之報名資料,即視同授權本校依據「個人資料保 之 之規範,於試務作業、系所聯繫、報到通知、後續註冊及相關招生資料統計分析等合理範圍內使用,未取得您本人的同

| 報考項目名稱              |      | 報考系所名稱                                     |
|---------------------|------|--------------------------------------------|
| 馬偕醫學院112學年度大學申請入學甄試 | 各學請依 | <sup>醫學系</sup><br>系呈現功能會有所不同<br>照您報考的學系畫面接 |
| 馬偕醫學院112學年度大學申請入學甄試 |      | 醫學系(薪傳組)                                   |

# 請點選「查詢報名表及繳費帳號」確認您的繳費帳號(下張說明圖 有呈現示意畫面) ★★★完成繳費後始可於4/9中午12:30起選擇面試梯次★★★

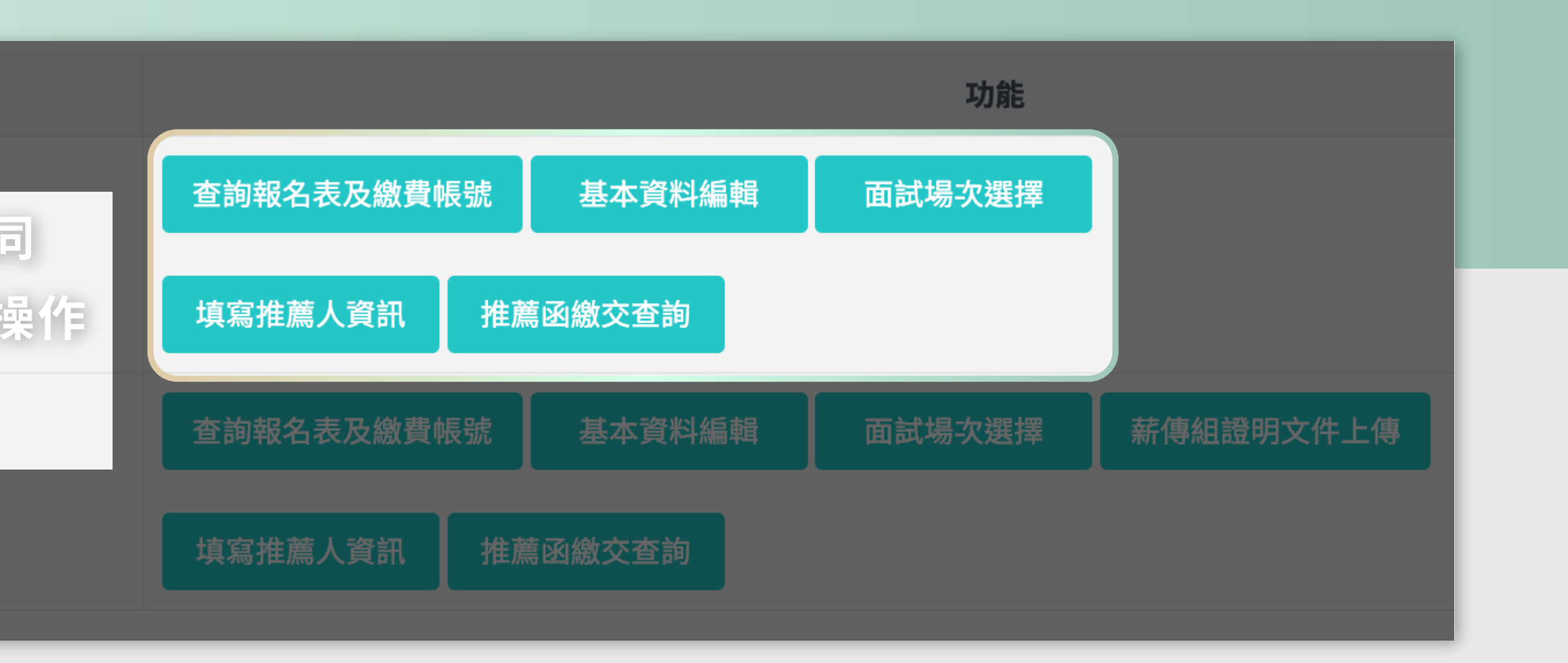

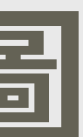

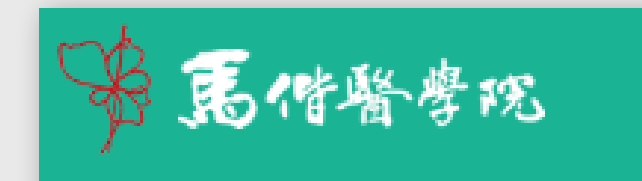

#### 個人資料確認 & 查詢繳費帳號

可視狀況列印此文件留存

| 一、基本資料 |            |        |
|--------|------------|--------|
| 姓名     | 馬小偕        |        |
| 身分證字號  | F126360303 |        |
| 出生年月日  | 2005/03/21 |        |
| 性別     | 男          |        |
| 身分別    | 一般生        | Ⅲ、纳弗普兰 |
| 低收入戶註記 | 一般生        |        |
| 二、聯繫方式 |            |        |
| 聯絡電話   |            |        |
| 行動電話   |            |        |
| 戶籍地址   |            |        |
| 聯絡地址   |            |        |
| 電子郵件   |            |        |

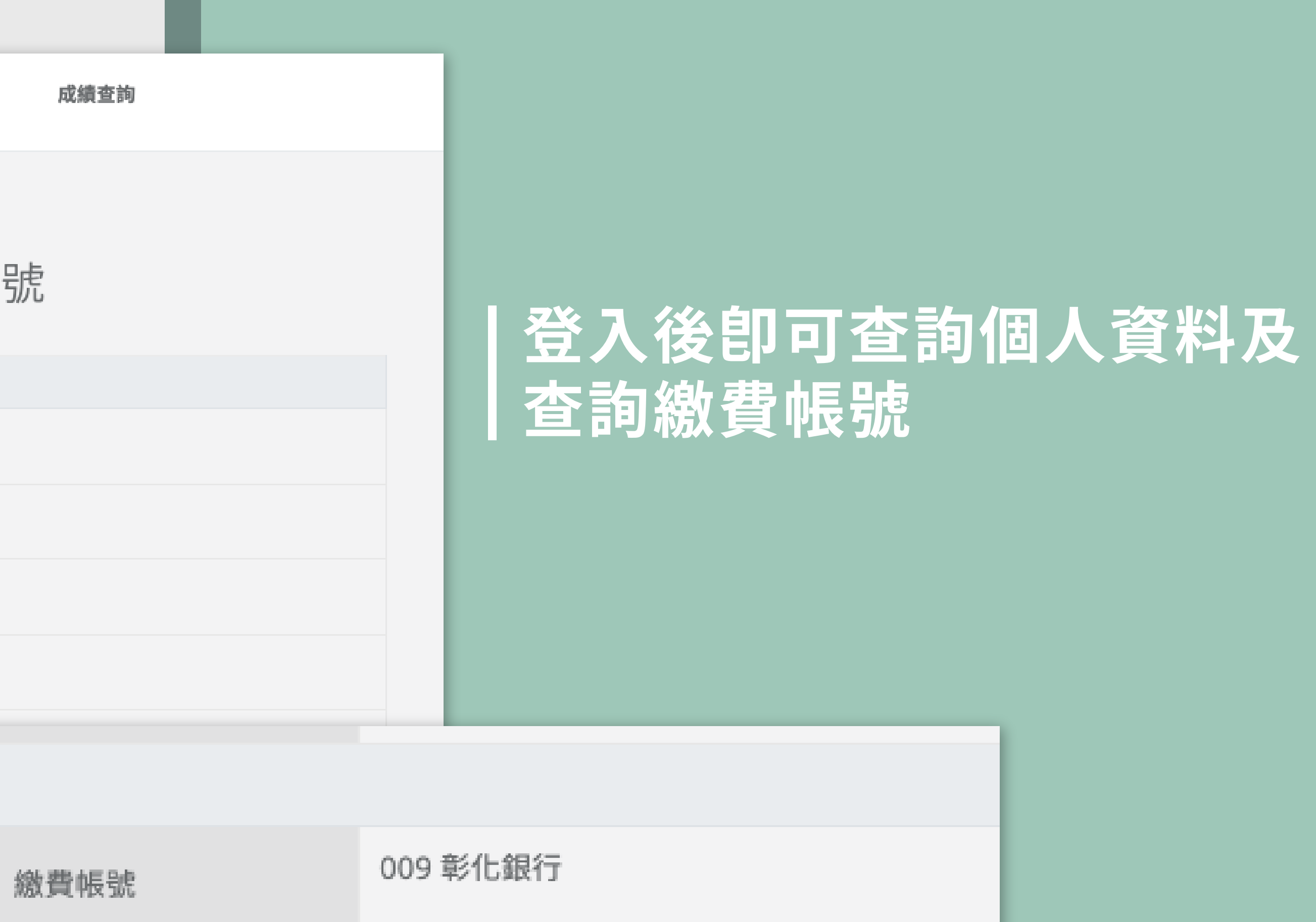

報名費金額

1000

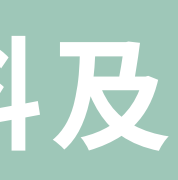

四、繳費資訊

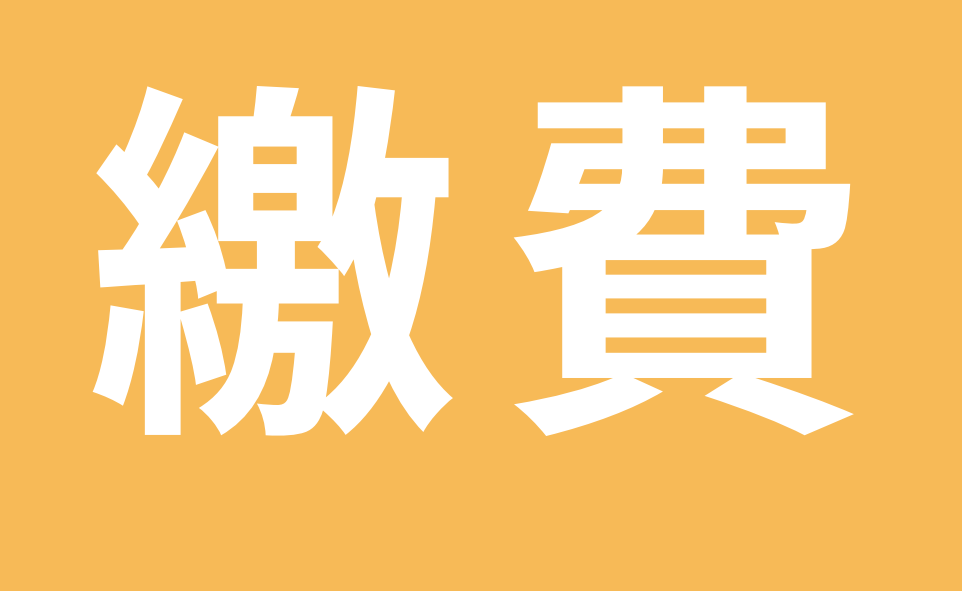

請依照系統產生的繳款帳號,依下列方式繳費: (例如:馬小偕一篩通過聽語學系聽力組、醫檢學系,則會產生兩筆繳款帳號,如欲報名皆須繳款。) 1.自動櫃員機(ATM)線款:請持金融卡(須具有轉帳功能)至自動櫃員機(ATM) 轉帳繳費,匯款帳號為上述報名完成後的繳款帳號,轉帳手續費須由考生 自付。繳費完成後請檢查ATM交易明細表帳戶的餘額是否已扣款,敬請保 留交易明細表或匯款單備查(不須寄回學校)。

2. 網路ATM繳費:請確認您網路銀行轉帳功能已開通,並進行網路繳費

**戶名為「馬偕學校財團法人馬偕醫學院」**, 臨櫃手續費須由考生自付。

| 繳費帳號  | 009 彰化銀行 |
|-------|----------|
| 報名費金額 | 1000     |
|       |          |

# 3. **臨櫃繳款:**只能至全國彰化銀行各分行辦理,本校為**彰化銀行中山北路分行**,

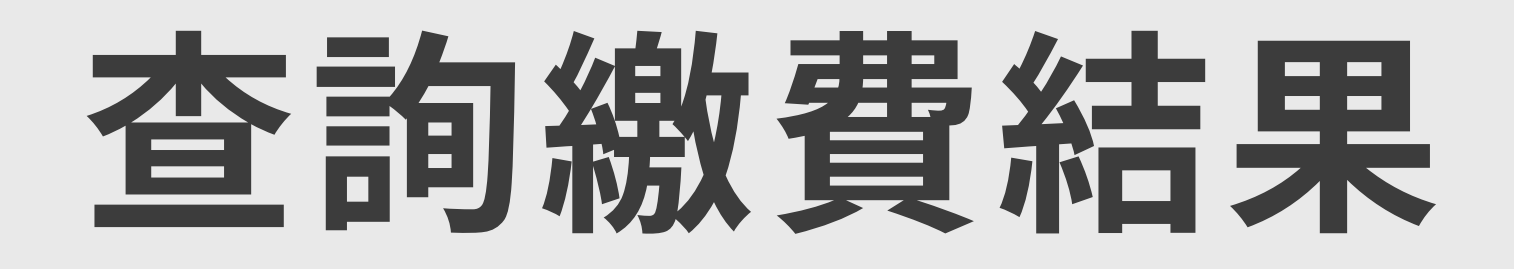

| ☞ 昆借醫學 | 既   | 主選單 | 單 大頭  | 照上傳 繳費 | 資訊▼ | 成績查詢 | ]      |        |
|--------|-----|-----|-------|--------|-----|------|--------|--------|
|        |     |     |       | 查詢繳費狀況 |     |      |        |        |
|        |     |     |       | 繳費收據列印 |     |      | 馬偕醫    | 区<br>了 |
|        | 姓   | 名   | 馬小偕   |        |     |      | 報考系所名稱 | min    |
|        | 報名費 | 全額  | 1350  |        |     |      | 繳費時間   |        |
|        | 繳費  | 結果  | 完成繳費。 |        |     |      |        |        |
|        |     |     |       |        |     |      |        |        |

# 繳費完成後約10分鐘,可至網頁查詢繳費狀況、列印繳費收據。 繳費收據或報名表皆由考生自行留存卽可,不須再寄回學校或當 天攜帶到校。

| 院112學年度大學申請入學甄試 | <u>×</u> |               |
|-----------------|----------|---------------|
| 學系              | 繳費帳號     | 009 彰化銀行 7879 |
|                 | 繳費管道     | 跨行ATM         |
|                 |          |               |
|                 |          |               |

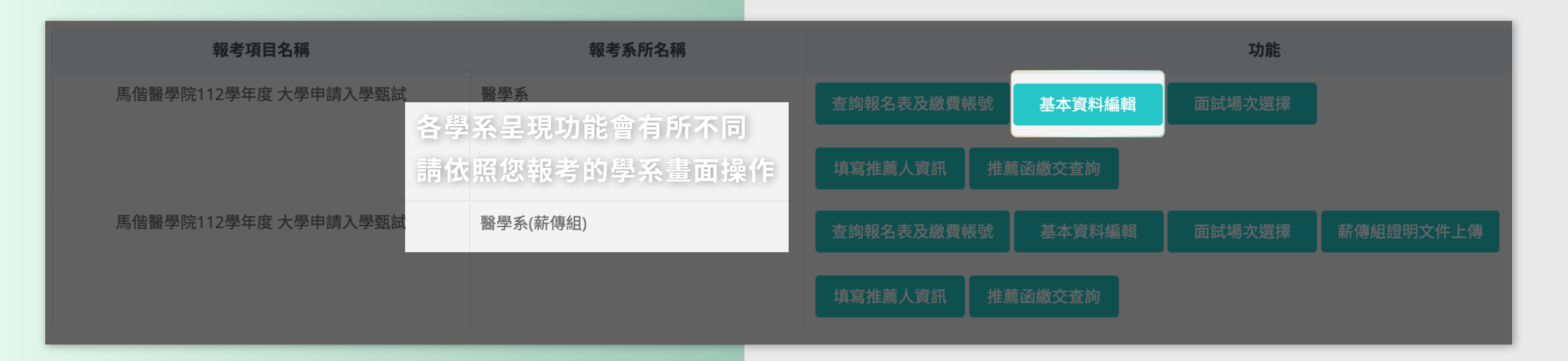

## 如須修改個人資料,請點選「基本資料編輯」進行修改,並請記得點選「確認修改」; 每一次的修改系統皆會寄出電子郵件提供您存檔。 無誤,則請勿修改。

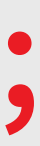

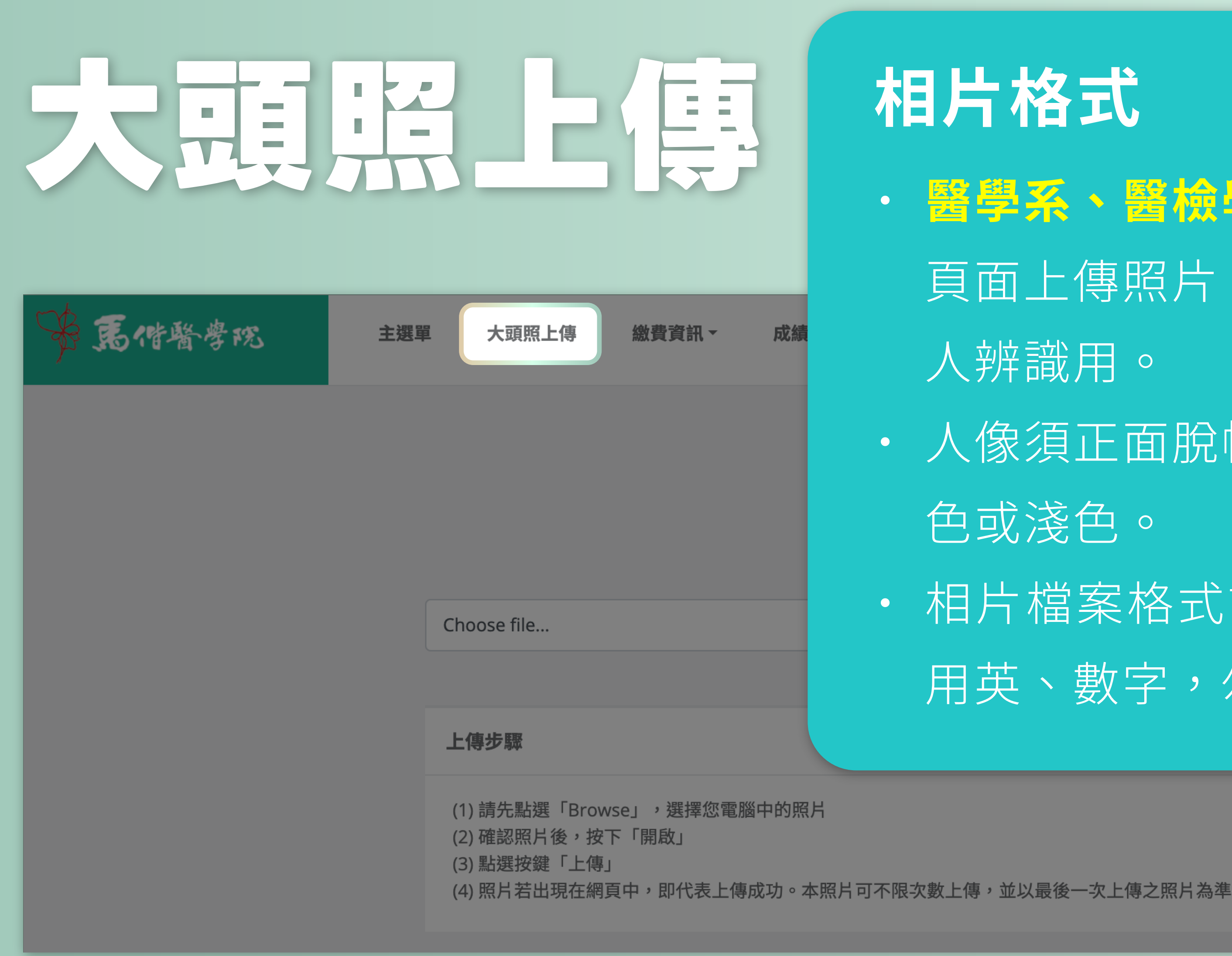

## 相片格式

• 醫學系、醫檢學系考生建議您至「大頭照上傳」 頁面上傳照片:圖像爲提供您的「推薦函」推薦 人辨識用。

• 人像須正面脫帽、五官清晰,背景請盡量為白 色或淺色。

• 相片檔案格式請用jpg或jpeg,檔案名稱請使 用英、數字,勿包含中文、空白或符號。

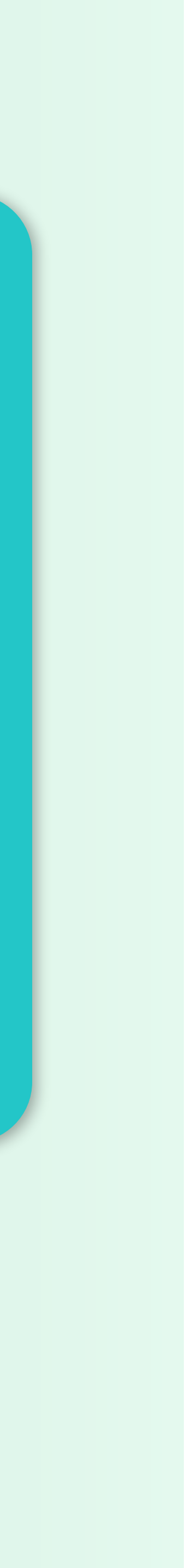

# 選擇面試視次

| 學院  | 主選  | 單 大頭  | 照 <mark>Step 1</mark> 繳費資訊 ▼ | 成緝 | <b>适             </b> |               |
|-----|-----|-------|------------------------------|----|-----------------------|---------------|
|     |     | Step  | 2 查詢繳費狀況                     |    |                       |               |
|     |     |       | 繳費收據列印                       |    | 馬偕醫                   | 學院1129        |
| 姓   | 名   | 馬小偕   |                              |    | 報考系所名稱                | 醫學系           |
| 報名費 | 費金額 | 1350  |                              |    | 繳費時間                  | 2023/04/06 10 |
| 繳費  | 結果  | 完成繳費。 |                              |    |                       |               |
| 繳費  | 結果  | 完成繳費。 |                              |    |                       |               |

# ★ 4/9中午12:30起開放選擇面試場次!請注意!未完成繳費者無法選擇! ★ 故請在選擇面試場次前,先「查詢繳費狀況」,確認已完成繳費再進行場次選擇。

※低收入戶生無須繳費、於系統開放時間內卽可選擇面試梯次

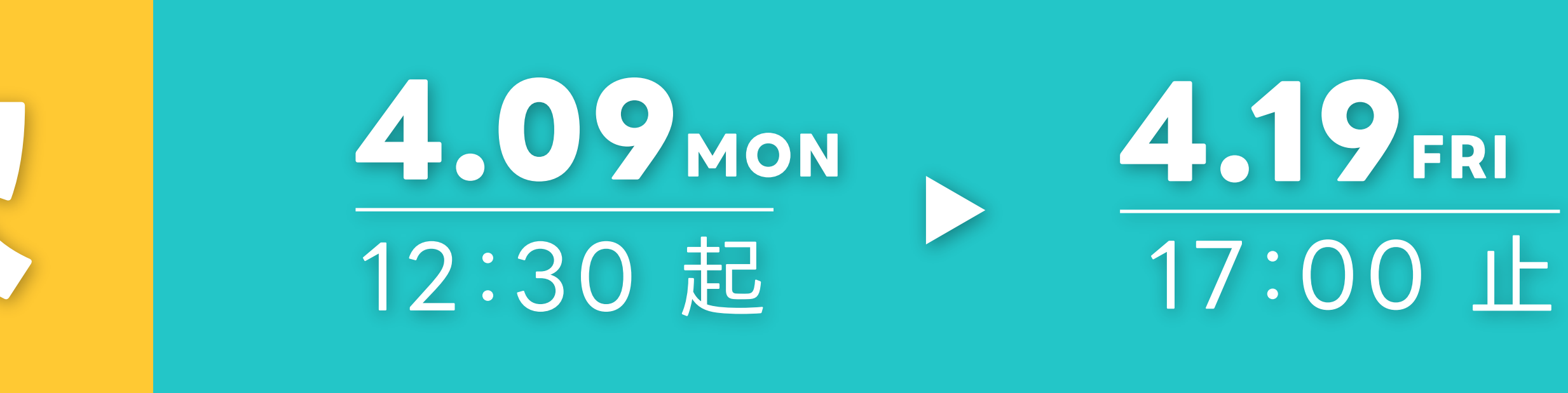

#### 學年度 大學申請入學甄試

|      | 繳費帳號 | 009 彰化銀行 78790 |
|------|------|----------------|
| 0:00 | 繳費管道 | 跨行ATM          |
|      |      |                |

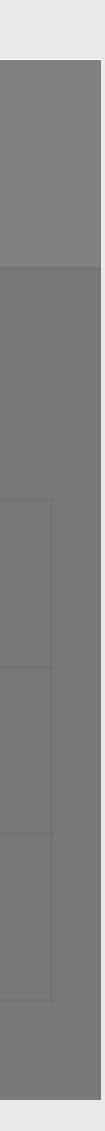

# 選擇面試視次

| 報考項目名稱              | 報考系所名稱   |                   | 1    |
|---------------------|----------|-------------------|------|
| 馬偕醫學院112學年度大學申請入學甄試 | 醫學系      | 查詢報名表及繳費帳號 基本資料編輯 | 面試場均 |
|                     |          | 填寫推薦人資訊 推薦函繳交查詢   |      |
| 馬偕醫學院112學年度大學申請入學甄試 | 醫學系(薪傳組) | 查詢報名表及繳費帳號 基本資料編輯 | 面試場均 |
|                     |          | 填寫推薦人資訊 推薦函繳交查詢   |      |

| 場次選擇 - 醫學系(薪傳組)                          | • | 各  |
|------------------------------------------|---|----|
| ○5月20日(六)上午場<br>本場次人數上限共 10 人,此場次已選人數: 0 |   | 按  |
| ●5月20日(六)下午場                             | • | 若者 |
| 本場次人數上限共 10 人,此場次已選人數: 0                 |   | 本核 |
|                                          | • | 如有 |
| 若以上梯次皆已顯示額滿,則由本校安排面試梯次。                  |   | 整) |
| 確定查詢其它報名                                 |   | 牛馬 |

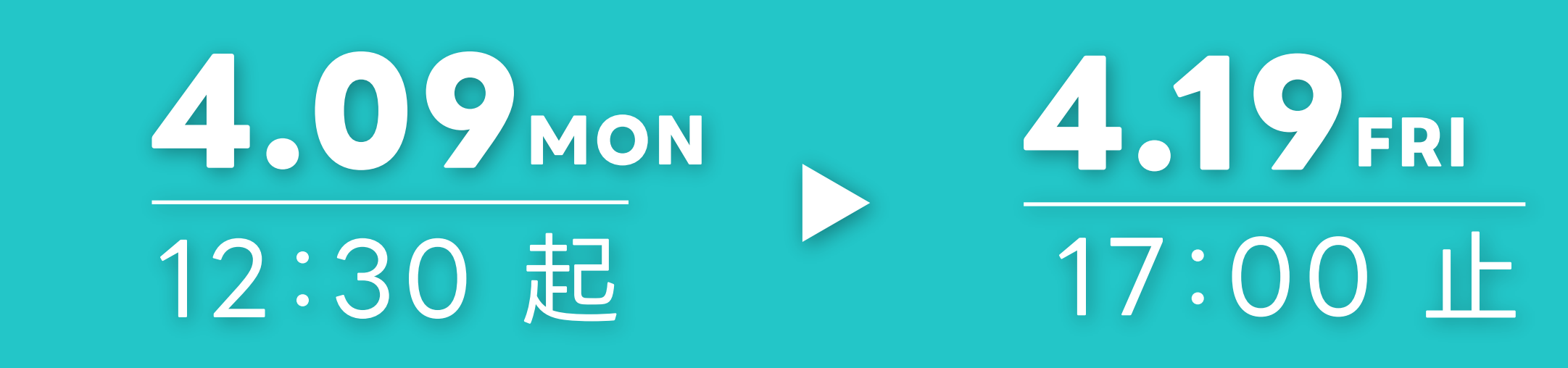

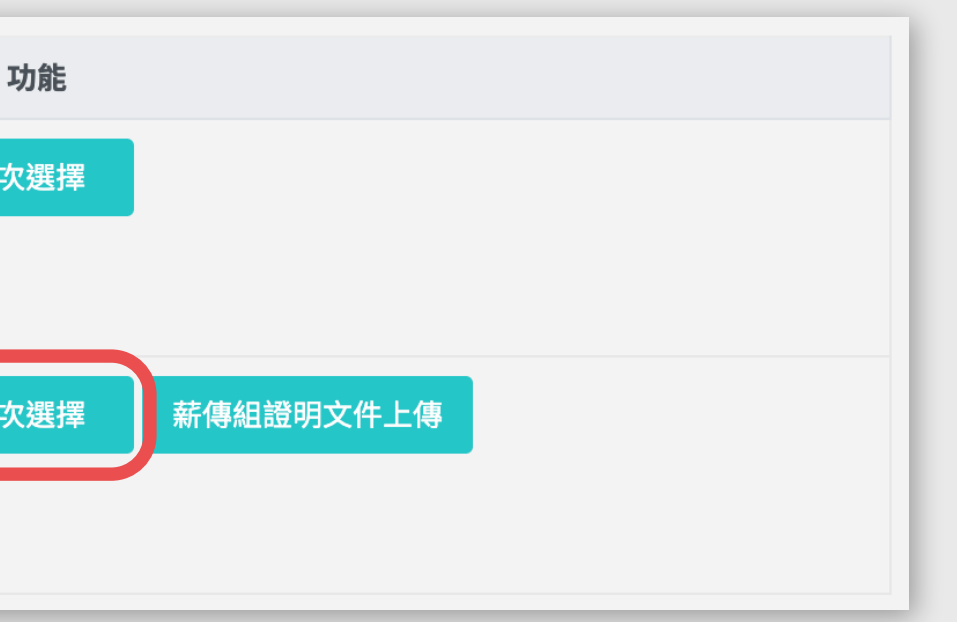

如同時通過兩個系/組(如:聽語系聽力組、語言組), 面試場次可選擇同一場次,並請致電系辦協助安排 在不同梯次,避免面試衝突。

例:面試梯次為-聽力組上午場第1梯、語言組上午場第2梯

學系各場次皆有人數限制,人數額滿則無法勾選,**一旦勾選場次、 下「確定」後卽不得修改**,因此請務必審慎確認後再點選「確定」。 考生已完成報名確認、繳費,惟未於開放期間內選擇梯次,則將由 校各系自行排定面試順序。

有不可抗力因素須調整面試時間者 (限上午場/下午場的內部梯次調 ,請務必於 4/23(二)前向各系辦提出申請,系辦將視情況 (如:考 居住地)協助彈性調整。

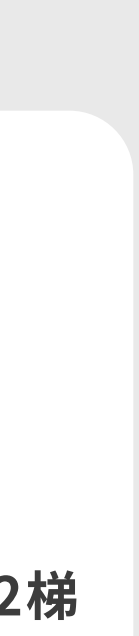

# 薪傳組考生請記得上傳 證明文件

| 報考項目名稱              | 報考系所名稱   |          |
|---------------------|----------|----------|
| 馬偕醫學院112學年度大學申請入學甄試 | 醫學系      | 查詢報名表及繳費 |
|                     |          | 填寫推薦人資訊  |
| 馬偕醫學院112學年度大學申請入學甄試 | 醫學系(薪傳組) | 查詢報名表及繳費 |
|                     |          | 填寫推薦人資訊  |

#### 經濟文化不利證明上傳 - 醫學系(薪傳組)

上傳/修改檔案

經濟文化不利證明已於 2023/3/24 下午 04:34:13 上傳完成。 下載已上傳檔案

\*重點提醒:

1.請依照「經濟文化不利證明申請表」之規定,列印並填妥表單、依據所屬身分別將證明文件正本備妥後,分別合併掃描為同一個PDF檔案。 2.上傳檔案格式須為PDF,且單一項目之檔案大小以5MB為限,其餘檔案格式或超過檔案大小一律概不受理。 3.本檔案在報名開放時間可無限次上傳/下載,並以最後一次更新之檔案為準。

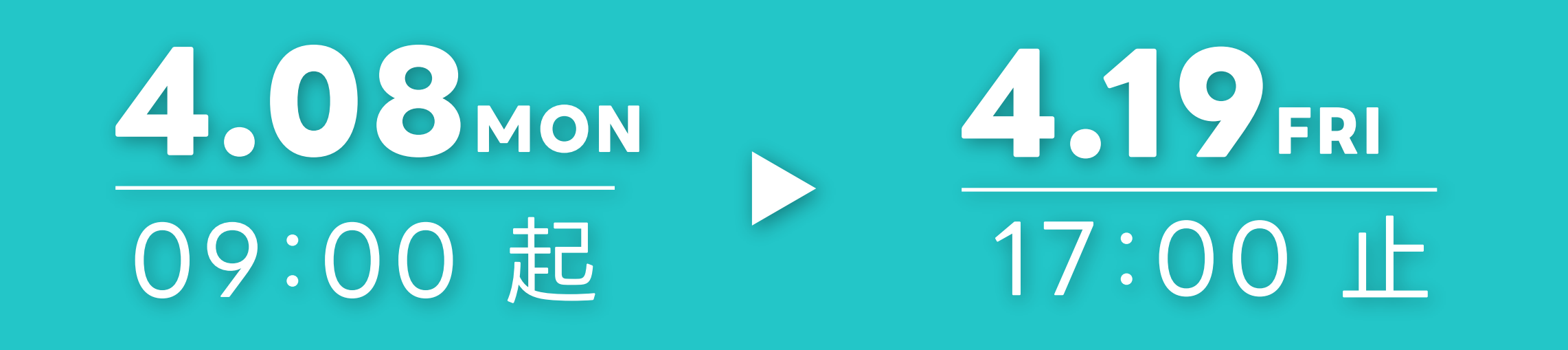

|     |        | 功      | 能         |
|-----|--------|--------|-----------|
| 費帳號 | 基本資料編輯 | 面試場次選擇 |           |
| 推薦的 | 函繳交查詢  |        |           |
| 費帳號 | 基本資料編輯 | 面試場次選擇 | 薪傳組證明文件上傳 |
| 推薦  | 函繳交查詢  |        |           |

### Step 1

點選上傳證明文件按鈕

### Step 2

上傳檔案請依格式命名

### 學測應試號碼\_姓名

範例:12345678\_馬小偕

上傳完成後卽會顯示您上傳的日期與時間

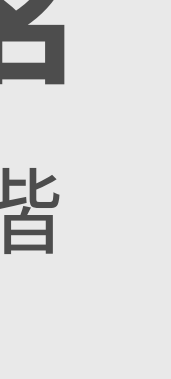

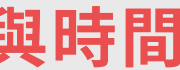

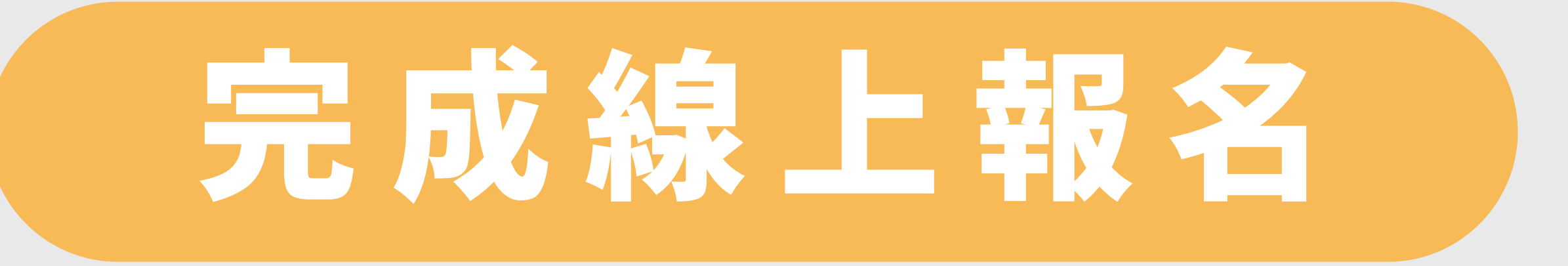

祝福您金榜題名